ADJUST

# Web to App Campaign 流程及设置

## 01. What & Why

- <u>定义&使用情景</u>
- <u>支持的渠道</u>

## 02. Facebook Web2App设置

- 归因流程讲解
- <u>全流程设置</u>
- <u>优化建议</u>
- <u>常见问题梳理</u>

## 03. Google Web2App设置

- <u>流程图讲解</u>
- <u>Adjust后台设置</u>
- <u>Google后台设置</u>
- <u>落地页设置</u>
- <u>全流程梳理</u>

## 04. TikTok & Kwai Web2App设置

- <u>流程讲解</u>
- <u>全流程梳理</u>

## 05. Snap/Pinterest/Bing Ads Web2App设置

- Bing ads
- <u>Snapchat</u>
- <u>Pinterest</u>

## 什么是 Web to App Campaign?

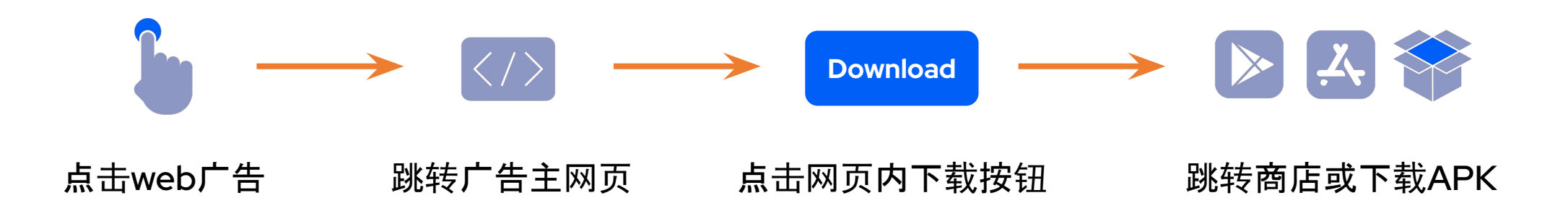

## 为什么 使用 Web to App Campaign?

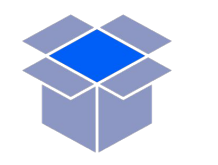

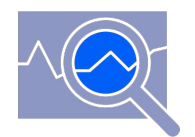

### 投放素材/内容受限制,需要在 网页里展示完整内容

希望获得iOS推广的原始数据, 查看长期的用户表现(通常是自归因渠道)

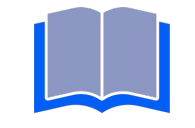

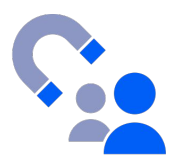

希望在iOS下实现深度链接功能/效果 (比如小说、漫画等内容产品)

覆盖更多App Campaign没有触达的用户

# Adjust Web to App

当前Adjust对不同渠道的Web to App支持概览

| 渠道                          | 链接模版         | 安装归因         | 广告消耗*        | 渠道回传         | 特征ID                    |
|-----------------------------|--------------|--------------|--------------|--------------|-------------------------|
| Facebook Web                | $\checkmark$ | $\checkmark$ | $\checkmark$ | $\checkmark$ | fbclid/fbpid            |
| Google Web                  | $\checkmark$ | $\checkmark$ | $\checkmark$ |              | gclid/gbraid/<br>wbraid |
| Tiktok Web                  | $\checkmark$ | $\checkmark$ | $\checkmark$ | $\checkmark$ | ttclid                  |
| Snap/Pinterest/Bing Ads Web | $\checkmark$ | $\checkmark$ | Snap支持       |              | msclkid for<br>Bing     |
| 其他                          |              | $\checkmark$ | 视渠道          |              |                         |

\*web2app广告消耗功能需额外开通,具体请联系负责您账户Adjust商务沟通

## Web2App 解决方案: Adjust VS Other MMP

|                       | Adjust       | Other MMP       |
|-----------------------|--------------|-----------------|
| 广告花费:成本&营收一站式获取       | $\checkmark$ | Х               |
| 链接模版:渠道集成丰富,高效配置      | $\checkmark$ | Х               |
| 数据回传:完整的数据回传链路,轻松对接   | $\checkmark$ | Х               |
| 进阶参数:合作伙伴参数灵活匹配提高匹配质量 | $\checkmark$ | $\checkmark$    |
| 费用计算                  | 仅归因费用        | 额外收费;<br>网页归因功能 |

# Facebook Web to App 广告流程及设置

### Facebook Web to App流程图 Download 点击FB Web广告 跳转广告主网页 点击web内下载按钮 跳转商店或下载APK Adjust归因给FB Web 广告主落地页链接 Adjust跟踪链接 (概率模型) 网页研发同学需要把落地 页链接里的信息透传给 Adjust跟踪链接 Adjust回传数据给FB Web

(做好FB Web渠道设置)

## Facebook Web2App 全流程梳理

1. 在Adjust后台--Campaign Lab--合作伙伴--设置Facebook Web渠道 (生成跟踪链接+设置给FB web的数据回传+打开概率模型)

2. 在Facebook后台填写落地页URL, 比如 https://mywebsite.com/123</mark>?pO=<mark>adjustTrackerToken</mark>&p1={{campaign.name}}&p2={{campaign.id}}& p3={{adset.name}}&p4={{adset.id}}&p5={{ad.name}}&p6={{ad.id}}

3.用户点击Facebook的 web 广告后, Facebook 重定向用户到落地页并给链接中的相关宏赋值

4.用户跳转到广告主网页, 链接里有相关的值, 例如:

https://mywebsite.com/123?p0=<mark>adjustTrackerToken</mark>&p1=campaignABC&p2=campaignID123&p3=ad setABC&p4=adsetId123&p5=adNameABC&p6=adId123&fbclid=123&fbpid=456 (fbpid存在获取不到的 情况,没有影响)

# Facebook Web2App 全流程梳理

5. 广告主技术把落地页链接里值透传给Adjust跟踪链接, 例如

: <u>https://app.adjust.com/<mark>adjustTrackerToken</mark>?campaign=<mark>campaignABC</mark>%20%28<mark>campaignID123</mark>%29 &adgroup=adsetABC</mark>%20%28<mark>adsetId123</mark>%29&creative=adNameABC</mark>%20%28<mark>adId123</mark>%29&fbcIid=<mark>123</mark> &fbpid=<mark>456</mark></u>

(如没有接FB Pixel获取不到fbpid,请在Adjust跟踪链接里直接去掉&fbpid=xxxxxx,不要自己模拟fbpid 或传&fbpid=null或传&fbpid=undefined等等;如要下载APK,还需要在链接中加上&redirect=encode后 的APK下载地址)

6. 用户点击已做好赋值的Adjust跟踪链接, Adjust 统计点击并把用户引导到商店或APK下载

7. Adjust通过概率模型把安装归因给Facebook Web

8. Adjust 把相关数据回传给 Facebook Web

Campaign Lab--合作伙伴--新渠道--Facebook Web

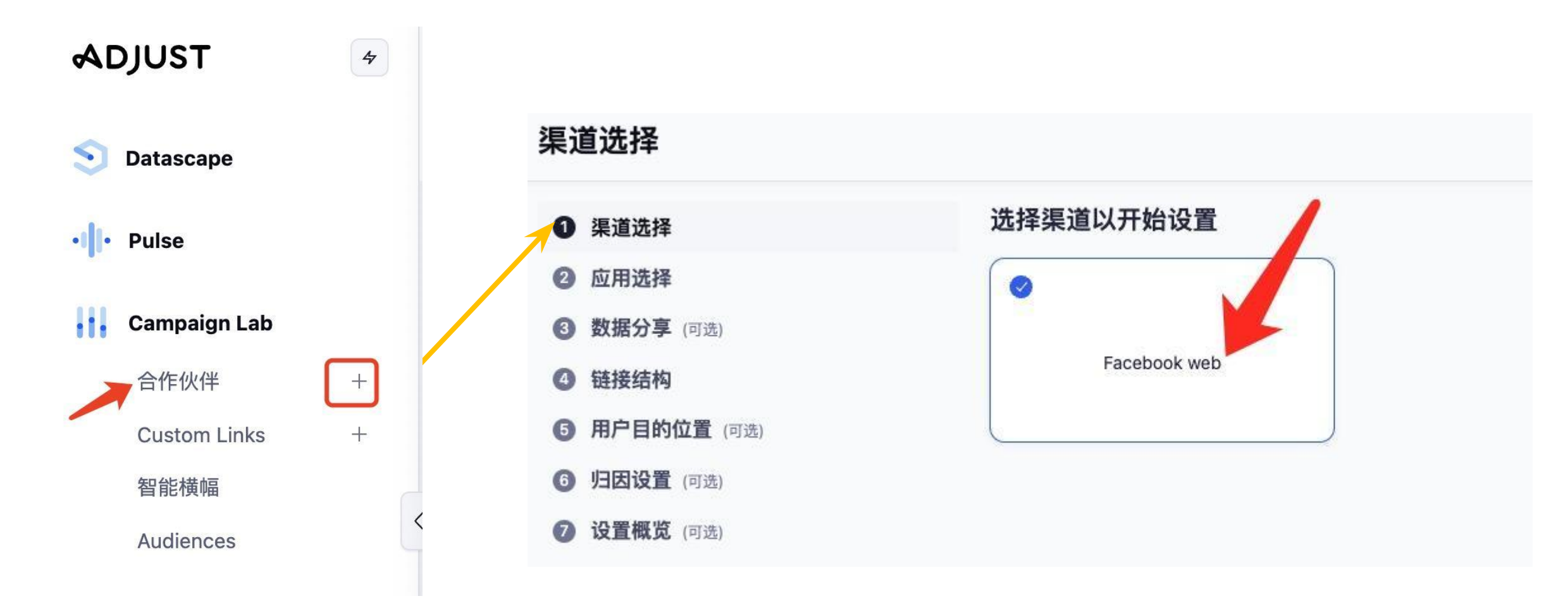

**Pixel ID**和**Access Token**找不到?(如果有多个pixel id/access token怎么办?见后面跟踪链接设置) 请参考FB文档:<u>https://developers.facebook.com/docs/marketing-api/conversions-api/get-started/</u>

## Event Source URL:(选填)

不填默认发给FB Web app id (包名)

Facebook Install Event Name:(选 填) Adjust会默认把F B Web的安装发到 Leads(留下潜客信息),如需要把安 装发到其他事件,请在这里设置 应用选择
 数据分享(可选)
 自用数据分享(可选)

渠道选择

- 设置数据分享(可选)
- 映射您的事件(可选)
- ④ 链接结构
- ⑤ 用户目的位置 (可选)
- ⑤ 归因设置 (可选)
- ② 设置概览 (可选)

| 后用 Facebook web 数据分享                                                            | 可 |
|---------------------------------------------------------------------------------|---|
| 与渠道分享数据有助于推广活动优化。                                                               |   |
| tios                                                                            |   |
| Pixel ID                                                                        |   |
| Access Token                                                                    |   |
| Event Source URL (optional) (可选)                                                |   |
| Facebook Install Event Name (Optional) (可选)                                     |   |
| ivent Source URL (optional) (可选)<br>Facebook Install Event Name (Optional) (可选) |   |

### 设置数据分享

指定通过 Adjust 回传与 Facebook web 分享的数据类型和数量

> 我能与 Facebook web 分享哪些数据?

可选

### 映射您的事件:

Adjust默认给FB Web转发安装, 如需转 发其他事件, 请在**映射您的事件**里设置相 关事件。

如需转发收入, 请映射收入事件并勾选<u>应</u> 用内收入(来自应用购买)

### <u>注意:</u>

如果您使用S2S给Adjust上报事件, 且需 给FB Web转发, 请在S2S请求中加上 ip\_address和user\_agent, 否则会影响数 据转发

#### 哪些数据会默认分享?

安装

#### 您还想分享其他哪些数据?

✓ 应用内收入 (来自应用内购买) 您需要映射能产生收入的事件,才能分享该数据

#### 参数 ①

您通常需要先映射参数,才能分享该数据。

### 映射您的事件

选择要分享的事件,将其映射到渠道可接收的值。未映射事件数据不会被分享。

#### 十 映射事件

| 应用事件                     | 渠道事件   |     |
|--------------------------|--------|-----|
| Buy 1-month subscription | abc123 | ı d |

× 关闭

可选

### 链接结构:链接名称按照自己的需求命名,其他不要修改

| 后退 链接结构                                                                |                                                                                                    | ××  |
|------------------------------------------------------------------------|----------------------------------------------------------------------------------------------------|-----|
| <ul> <li>渠道选择</li> <li>应用选择</li> <li>数据分享(可选)</li> <li>链接结构</li> </ul> | Review your link<br>设置链接如何从渠道收集数据并将其映射至 Adjust 支持的四个推广结构层级。<br>链接名称 ①                                                                                                    |     |
| 用户目的位置 (可选)                                                            | testfacebook web2app                                                                                                    |     |
| ) <b>归因设置</b> (可选)                                                     | Campaign parameters                                                                                                    | 回编辑 |
| ) <b>设置概览</b> (可选)                                                     | 渠道 ③<br>testfacebook web2app<br>推广 ③<br>{{campaign.name}}%20%28{{campaign.id}}%29<br>「广告组 ③<br>{{adset.name}}%20%28{{adset.id}}%29<br>素材 ①<br>{{ad.name}}%20%28{{ad.id}}%29 |     |

用户目的位置:如果要下载apk,重定向设置选择自定义URL,并填写apk下载地址

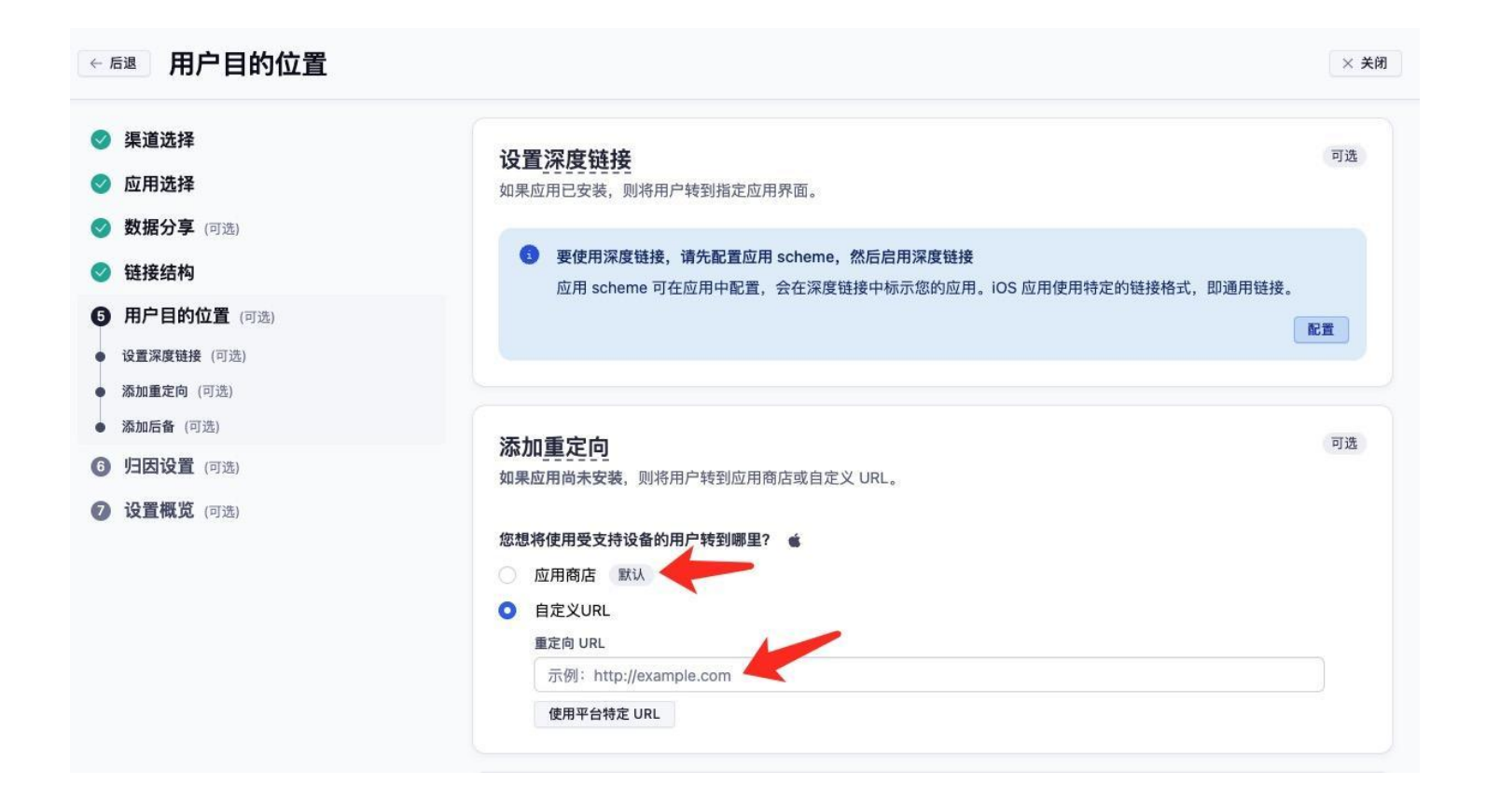

### 归因设置:打开概率模型(<mark>必要</mark>)

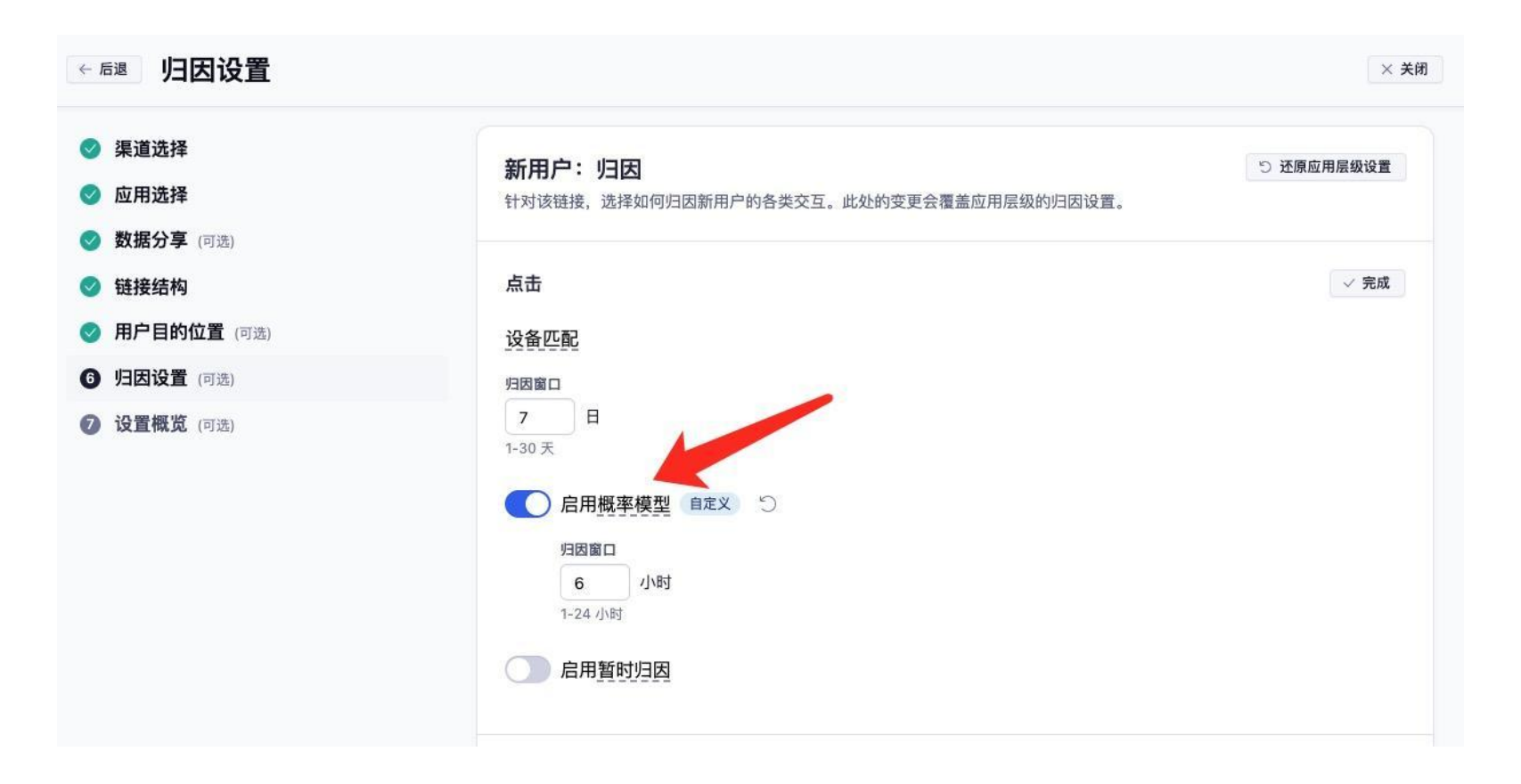

## Adjust<mark>跟踪链接生成及渠道数据分享</mark>设置

复制点击URL备用,以截图为例,截图里的cocgfO即为这条链接的tracker token

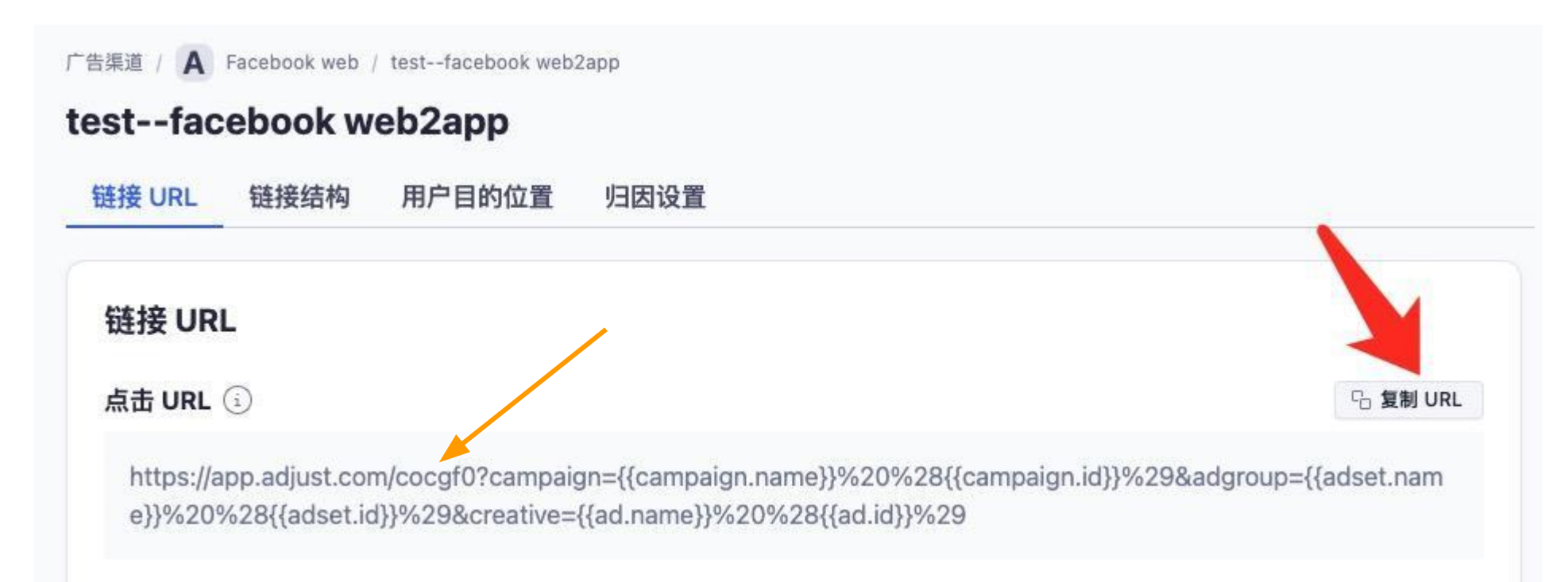

## Adjust跟踪链接

Adjust跟踪链接,此链接设置在广告主落地页内(通常点击下载按钮触发)

目的:Adjust记录点击+跳转商店/下载APK

跟踪链接示例:

https://app.adjust.com/<mark>adjustTrackerToken</mark>?campaign=<mark>{{campaign.name}}</mark>%20%28<mark>{{campaign.id}</mark> }%29&adgroup=<mark>{{adset.name}}</mark>%20%28<mark>{{adset.id}}</mark>%29&creative=<mark>{{ad.name}}</mark>%20%28<mark>{{ad.id}}</mark>%2 9&fbclid=xxxxx&fbpid=xxxxx&fb\_pixel\_id=xxxxx&fb\_access\_token=xxxxxxxx

\*adjustTrackerToken, 推广层级信息(如<mark>{{campaign.name}}</mark>等)从落地页链接中提取 \*\*在跟踪链接里手动添加上&fbclid=xxx&fbpid=xxx, fbclid的值从落地页链接中提取, fbpid是落地页里 接了FB pixel才有 \*\*\*如果没有接FB pixel, <u>就没有fbpid, 请在Adjust跟踪链接里直接去掉&fbpid=xxxxxx</u>, **不要**自己模拟 fbpid或传&fbpid=null或传&fbpid=undefined等等, 否则会影响Adjust给FB回传数据 \*\*\*\*如果需要下载APK, 还需要在链接后再加上&redirect=APK下载地址(注意encode) \*\*\*\*\*如果有多个FB pixel id(一般是多个代理), 需要在跟踪链接里加上&fb\_pixel\_id=对应的 id&fb\_access\_token=对应的token, 不是必须, 产品有多个FB pixel id/access token才需要加, 不加默认 按照后台填写的来。一条链接一个FB pixel id/token, 请勿一条链接传多个FB pixel id/token。

## 透传: 把落地页链接的各项信息透传给Adjust跟踪链接

由广告主的网页研发实现

Adjust提供现成的script, 可根据自己的情况添加到HTML:(英文文档) <u>https://tokyoadjust.notion.site/tokyoadjust/Adjust-Web-to-App-Campaign-so</u> <u>lution-ver1-O-EN-1af379383ae147d2b187b44ee53457cd</u>

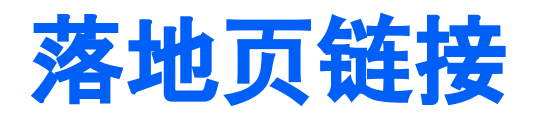

落地页链接,即广告主网页链接+必要参数,此链接填写在Facebook后台

目的:

跳转落地页,通过链接里的参数把相关信息传递给web,然后web把相关信息透传给Adjust跟踪链接

链接示例:

https://mywebsite.com/123</mark>?p0=<mark>adjustTrackerToken</mark>&p1=<mark>{{campaign.name}}</mark>&p2=<mark>{{campaign.id}}</mark>& p3=<mark>{{adset.name}}</mark>&p4=<mark>{{adset.id}}</mark>&p5=<mark>{{ad.name}}</mark>&p6=<mark>{{ad.id}}</mark>

\* https://mywebsite.com/123是举例, 替换成您的落地页链接。 \*\*\*pO~p6 的参数名称是举例, 您可以用任何自己想要的参数名。 \*\*\*<sup>adjustTrackerToken</sup> 在 Adjust 后台生成的跟踪链接中获取(前面几页有提到方法) \*\*\*\*链接里的宏, 比如 {{campaign.name}}, 是Facebook的宏, 不要做任何改动. \*\*\*\*\*fbclid, Facebook会在链接重定向时附加在链接上, 落地页链接里不需要您手动设置, 网页研发需要 把这个值连同其他推广层级信息提取出来, 透传给Adjust跟踪链接。fbpid是需要您网页里接了FB Pixel, 从中提取的。

## Facebook Web to App广告设置关键步骤:

- 1. Adjust后台生成Facebook Web的跟踪链接并做好Facebook Web渠道回传设置
- 2. 准备好落地页, 在**落地页下载按钮**上放置Adjust追踪链接
- 3. 网页开发同学,把获取到的广告参数透传给下载按钮上的Adjust跟踪链接
- 4. 创建FB Web广告,并且在广告层级的设置里填入拼接好参数的落地页网址

## Facebook Web2App 特殊设置方式(不建议)

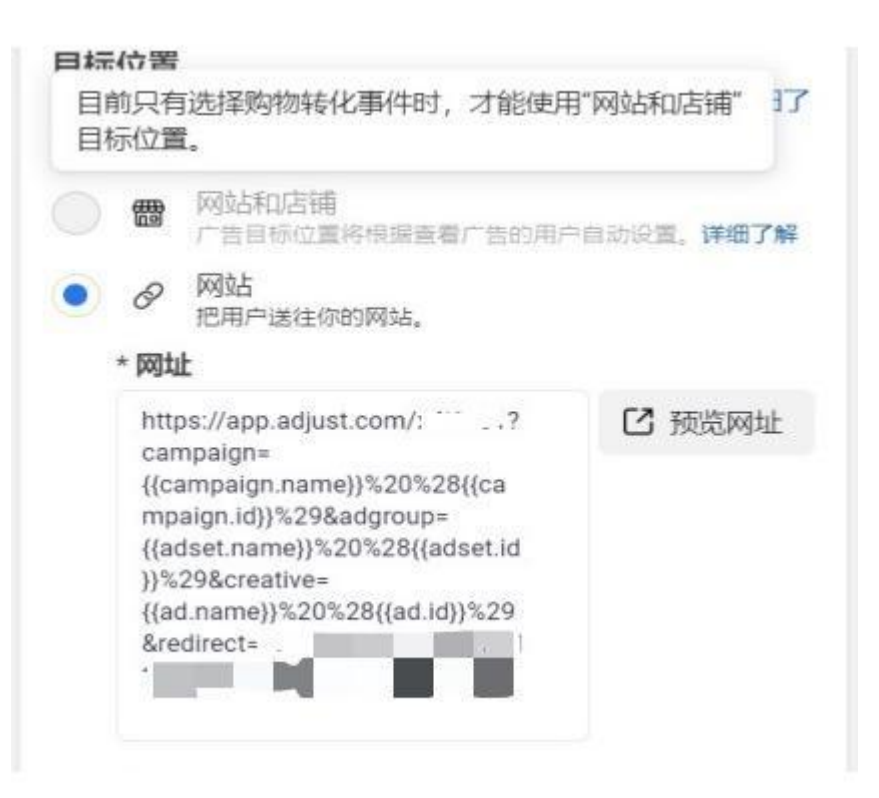

Adjust跟踪链接加上<mark>&redirect=落地页链接(encode)</mark>, 可以直接配置在FB后台, 如左图。

注意:使用这个方式的话,建议先找FB确认

# Facebook Web2App 投放优化建议

## 如何提高Facebook事件管理工具后台事件质量?

a. FB Web对于事件质量评级:<u>https://www.facebook.com/business/help/765081237991954?id=818859032317965</u> FB Web 包含4个评分等级:差,一般,良好,优,如果事件的匹配质量为"差"或"一般",则您的转化量可能减少,且单次成效费用 可能有所提高。建议您将匹配质量提升到"良"或"优"评分。 以下是FB 推荐回传的参数:

| 参数                | 优先级 |
|-------------------|-----|
| 经过散列处理的邮箱         | 最高  |
| 客户端 IP 地址/客户端用户代理 | 高   |
| 经过散列处理的手机号        | 高   |
| Facebook 登录编号     | 中   |
| 其他经过散列处理的联系方式     | 中   |
| 外部编号              | 中   |

| 参数          | 优先级 |
|-------------|-----|
| 点击编号/fbclid | 高   |
| 浏览器编号/fbpid | 中   |
| 潜在客户编号      | 低   |
| 订阅编号        | 低   |

# Facebook Web2App 投放优化建议

### 如何提高Facebook事件管理工具后台事件质量? b. FB Web对于可接收的回传参数具体解析:

https://developers.facebook.com/docs/marketing-api/conversions-api/parameters/customer-information-parameters

Adjust 默认上报的统一参数:事件名称,事件触发时间, action\_source 为website, event\_source\_url 默认为包名;金额和货币 (仅针对收入事件)

如果Adjust 归因给FB Web 并且在点击链接上报了fbpid和fbclid:Adjust将在User Data中转发fbp, fbc以及ip, ua信息; 如果Adjust 归因给其他渠道或自然量:Adjsut将在User Data中转发client\_user\_agent和client\_ip\_address;(s2s上报的事件需 要技术上报设备id同时上报ip和ua信息);

# Facebook Web2App 投放优化建议

## 如何提高Facebook事件管理工具后台事件质量?

c. 可向Adjust上报更多合作伙伴参数\*,并完成参数映射,以提高事件匹配质量:

客户端:<u>https://help.adjust.com/zh/article/event-tracking-android-sdk#partner-parameters</u> 服务端:<u>https://help.adjust.com/zh/article/server-to-server-events#share-custom-data</u> 在Adjust后台完成参数映射:CampaignLab -- 合作伙伴 -- FacebookWeb -- 数据分享

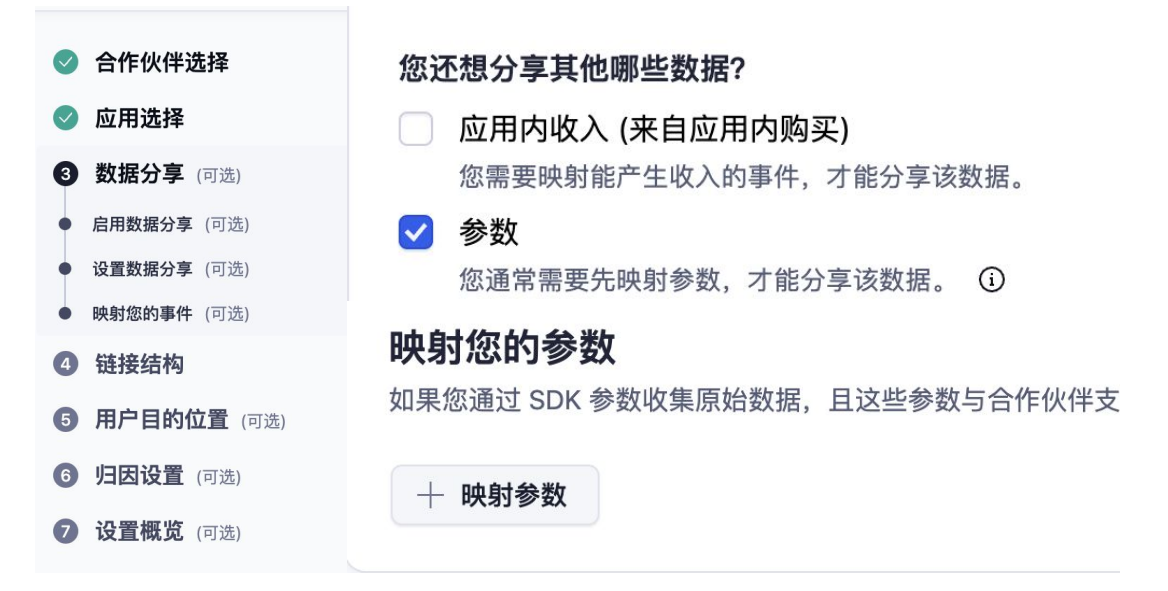

# 映射参数,与Facebook web分享 × SDK 参数 输入要与Facebook web分享的 SDK 参数。 SDK 参数 email address

#### 合作伙伴参数

输入与 SDK 参数对应的合作伙伴参数

#### 合作伙伴参数

em

取消 确认

### \*参数值请不要传null, FB不接受任何value=null的上报

## Facebook Web2App 常见问题梳理

1. Facebook事件管理工具后台没有收到安装:

### 问题类型:

未触发或Adjust后台未统计到任何安装数据

统计到安装但未产生归因给FB Web 安装数据

(适用于FB web数据分享设置条件限制为"仅归因至FB web")

Campaign Lab中 FB Web信息填写错误

触发Adjust点击跟踪链接时fbpid上报错误

FB 事件管理工具后台事件列表中没有「安装」 ▶

检查方法:

- 检查SDK集成,确保SDK集成正确,Adjust后台显示安装数据
- 确认打开概率模型,确认产生归因至FB Web的安装
- 填写正确<u>Pixel ID</u>与<u>Access Token</u>
- 移除"Null"或者"Undefined"的pid上报或集成FB Pixel SDK 获取正确的fbpid
- 「安装」默认以「留下潜客信息」的名称发送,如下图:

网站 × 线下 ×

| 事件                     | ¢↓        | 状态   | 使用主体  | 集成工具  | 事件匹配质量 |
|------------------------|-----------|------|-------|-------|--------|
| <b>留下潜客信息</b><br>• 使用中 |           |      |       | 转化API | •差     |
| 如以上均自查完成,仍无法看到数据,      | 请联系Adjust | 支持团队 | 为您检查。 |       |        |

## Facebook Web2App 常见问题梳理

## 2. Facebook事件管理工具后台没有收到<u>转化事件</u>:::

### 问题类型:

未触发或Adjust后台未统计到目标事件

- 统计到事件但未产生FB Web 渠道下事件数据
- (适用于FB web数据分享设置条件限制为"仅归因至FB web")
- Campaign Lab中 FB Web信息填写错误

触发Adjust点击跟踪链接时fbpid上报错误 ► Campaign Lab中FB Web数据分享没有映射事件 ► s2s事件上报仅传设备id ►

- 检查方法:
- ▶ 检查SDK/s2s事件上报是否正确, Adjust后台需显示目标事件数据
- ▶ 确认打开概率模型, 先产生FB Web安装, 再等FB Web用户产生对应事件
- ▶ 填写正确 <u>Pixel ID</u>与<u>Access Token</u>
  - 移除"Null"/"Undefined"的pid上报或集成FB Pixel SDK获取正确的pid

▶ 完成事件映射

▶ s2s事件上报还需添加<u>IP Address</u>和<u>User Agent</u>两个参数的上报

如以上均自查完成,仍无法看到数据,请联系Adjust支持团队为您检查。

# Facebook Web2App 常见问题梳理

3. Facebook事件管理工具后台与Adjust后台数据差异:

### 问题类型:

对比数据的时间范围,时区不一致 Campaign Lab中 FB web事件映射错误 收入事件FB后台比Adjust后台多 将分享设置条件限制为"所有归因渠道数据" 数据更新不同步

### 检查方法:

- Adjust Datascape数据配置中可调整时间范围和时区
  - 明确Adjust事件与FB事件的映射关系
- 确认移除非收入事件的货币和金额参数上报
- 注意需对比全渠道事件数据与FB后台的事件数量
- 数据由Adjust统计到实时回传给FB, FB数据展示可能出现滞后

如以上均自查完成,数据差异仍然很大,请联系Adjust支持团队为您检查。

# Google Web to App 广告流程及设置

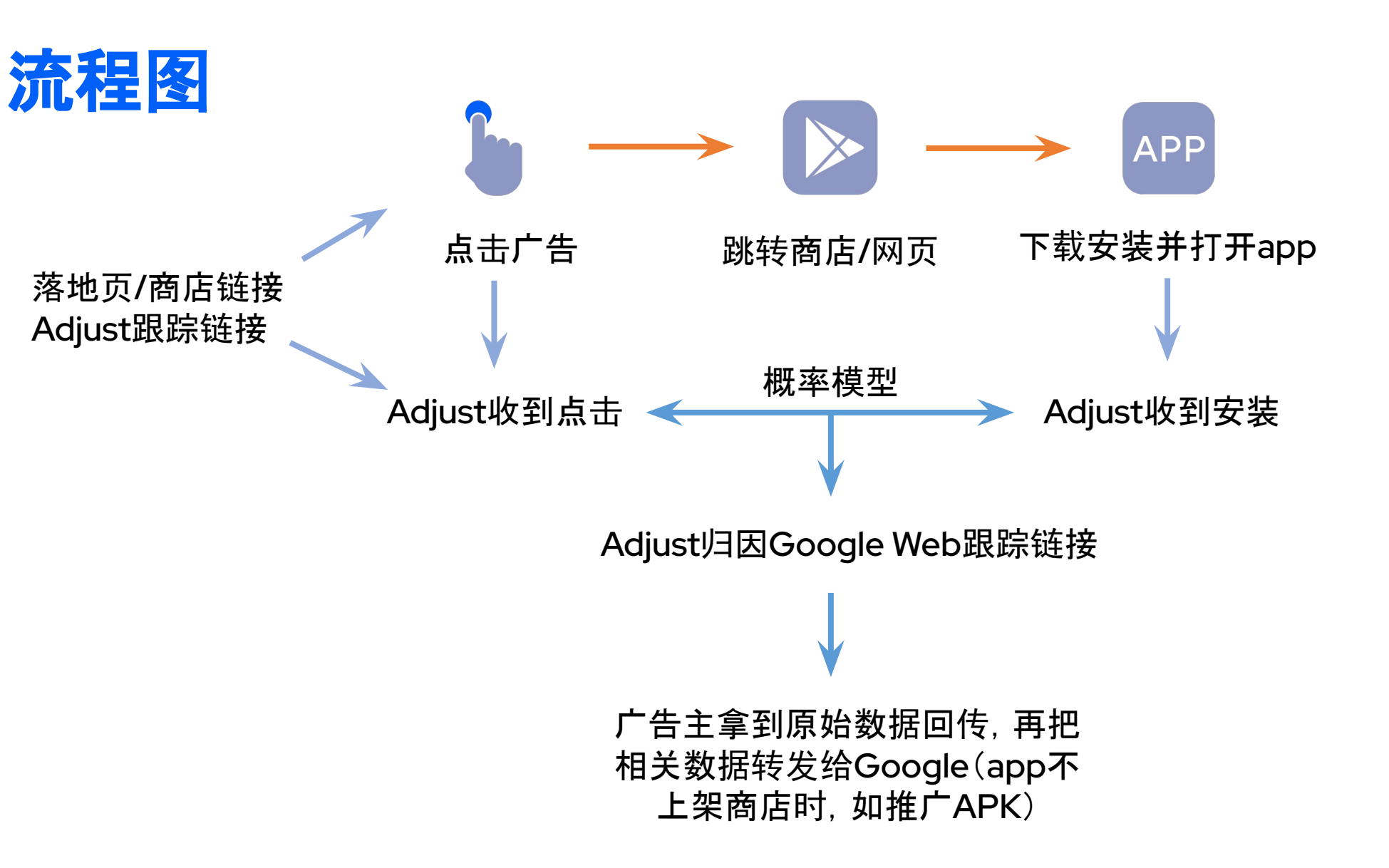

## Google Web to App广告设置关键步骤:

1. Adjust后台--生成Google Web跟踪链接+做好归因设置

2. Adjust后台--设置原始数据回传(app不上架商店)

3. Google后台--设置落地页/商店链接+Adjust跟踪链接

4. 广告主的网页设置跟踪链接(如Google广告设置直接跳转商店可忽略这步)

5. 广告主将从Adjust收到的原始数据转发给Google

Google Web的campaign类型很多, 请搜索Google然后根据自己具体的类型勾 47 选合作伙伴,带有(Web app)后缀的是给web2web的,web2app不要选 Datascape 选择合作伙伴以开始设置 X Q google 5 个应用 Pulse • Google Ads App Asset (PMax, Local, Google Ads App Asset (Search) Google Ads Smart) **Campaign Lab** 合作伙伴 Google Ads Discovery Google Ads Display Google Ads Display (Web app) **Custom Links** 智能横幅 Audiences Google Ads Offline Conversions Google Ads Hotel Google Ads Local

勾选要投放的app, 然后点击下一步

|   |    |                            |        | × 关闭 |
|---|----|----------------------------|--------|------|
| 选 | 择要 | 使用的应用                      | Q 搜索应用 |      |
| 0 | Α  | adjust Demo App 🗯          |        |      |
| 0 | С  | CTV - Net Watching 🔤       |        |      |
| 0 | E  | Education - Learn Droid 🗯  |        |      |
| 0 | F  | Finance - Crypto Harvest 🗯 |        |      |
| 0 | F  | Finance - Pocket Banking 🚔 |        |      |

在链接名称处填写您希望在Adjust后台看到的渠道名称,其他不要改,然后下一步

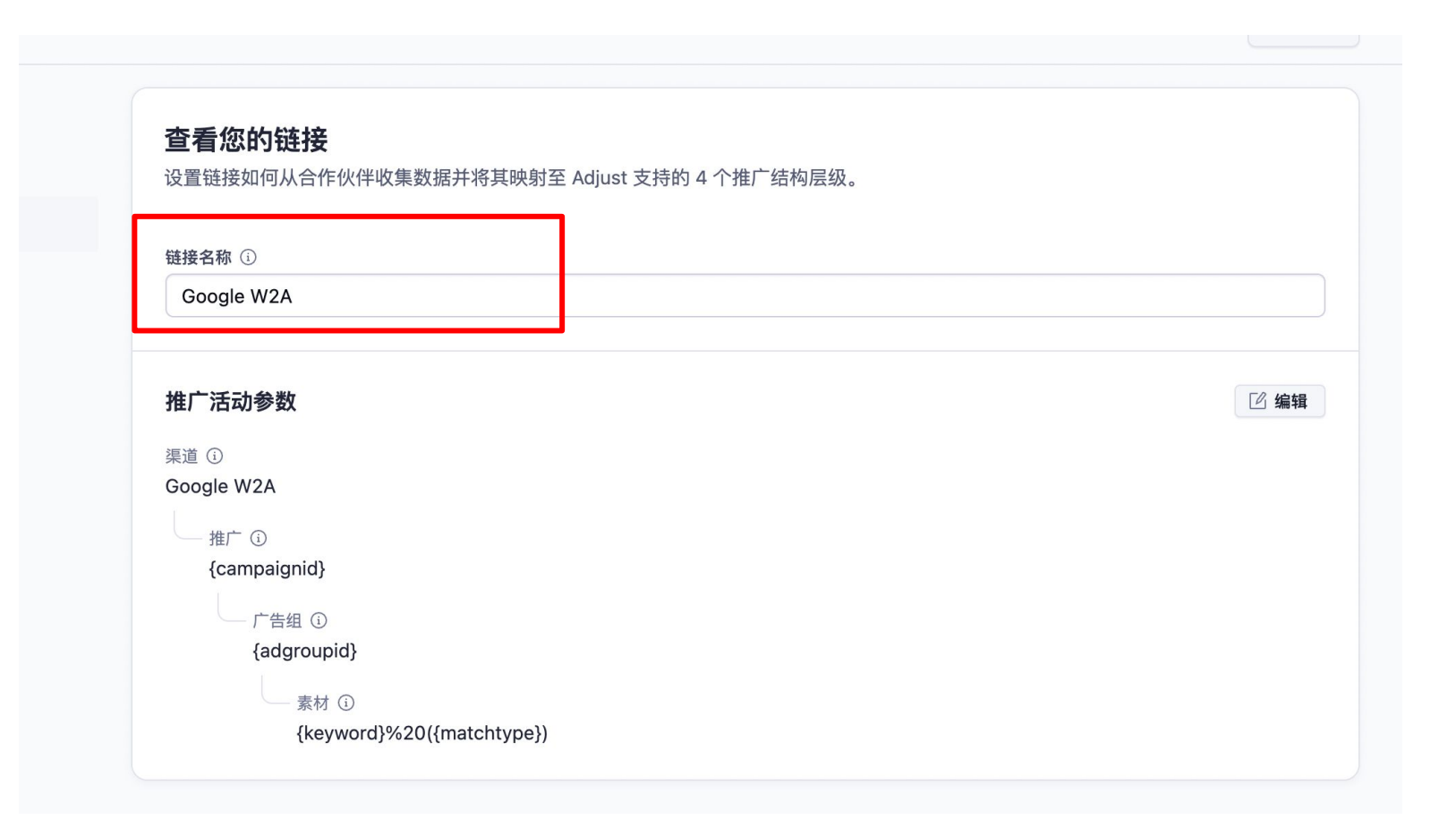

用户目的位置----此步跑GG的Web2App campaign一般保持默认设置, 如有特殊需求请和您的Adjust AM 沟通后再设置

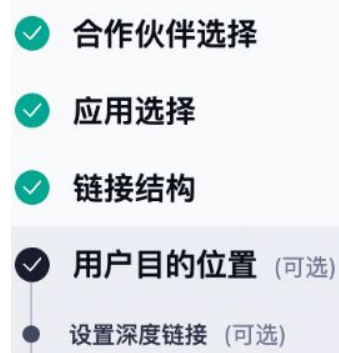

- 添加重定向 (可选)
- 添加后备(可选)
- 5 **归因设置** (可选)
- 6 **设置概览** (可选)

### 设置深度链接

**如果应用已安装**,则将用户转到指定应用界面。

i 要使用深度链接,请先配置应用 scheme,然后启用深度链接

应用 scheme 可在应用中配置,会在深度链接中标示您的应用。iOS 应用使用特定的链接格式,即通用链接。

添加重定向 如果应用尚未安装,则将用户转到应用商店或自定义 URL。

### 您想将使用受支持设备的用户转到哪里? 🧉

- 应用商店 默认
- 自定义URL

## Adjust后台设置--跟踪链接--归因设置

启用概率模型(**必须步骤**)

| 《 后退 归因设置                                                    |                                                                               | × 关闭       |
|--------------------------------------------------------------|-------------------------------------------------------------------------------|------------|
| <ul> <li>✓ 合作伙伴选择</li> <li>✓ 应用选择</li> <li>✓ 链接结构</li> </ul> | <b>新用户: 归因</b><br>针对该链接,选择如何归因新用户的各类交互。此处的变更会覆盖应用层级的归因设置。                     | 5 还原应用层级设置 |
| ✓ 用户目的位置 (可选)                                                | 点击                                                                            | ✓ 完成       |
| 5 归因设置 (可选)                                                  | 设备匹配                                                                          |            |
| 6 设置概览 (可选)                                                  | 归因窗口<br>7 天<br>1-30天<br>「 合用概率模型 自定义 つ<br>归因窗口<br>6 小时<br>1-24 小時<br>6 合用類时归因 |            |

## Adjust后台设置---跟踪链接

把生成的Adjust跟踪链接配置到Google后台,目的是追踪到Google Web的点击

比如:(不同的campaign类型链接的参数可能不一样,以您在Adjust后台生成的为准)

https://app.adjust.com/abc123?campaign={campaignid}&adgroup={adgroupid}&creative={key word}%20({matchtype})&gclid={gclid}&lpurl={lpurl}&gbraid={gbraid}

## Adjust后台设置--原始数据回传

两种原始数据回传方式,可按需设置: 服务器回传会将数据实时发给您的服务器 云储存上传是每小时一次将数据传到您的Amazon S3或Google Cloud储存桶

服务器回传相关设置:<u>https://help.adjust.com/zh/article/callbacks</u> 云储存上传设置:<u>https://help.adjust.com/zh/article/cloud-storage-uploads</u> 回传故障排查:<u>https://help.adjust.com/zh/article/troubleshooting</u> 回传占位符列表:<u>https://help.adjust.com/zh/marketer/placeholders</u>

\*\*除常规占位符外, 请额外添加Google web campaign还需要添加专门占位符<mark>{gclid}, </mark> <mark>{gbraid}, {dcp\_wbraid}, {wbraid}</mark>

## Google后台设置

- ◆ 最终到达网址(Final URL):
   广告主网页链接 或 GP/App Store链接
- ◆ 最终到达网址后缀(Final URL suffix): 如广告主最终目的是推app的话, Adjust不要求填, 可以根据自己需要填写
- ◆ 跟踪模板(Tracking Template):
  - 使用之前步骤生成好链接, 比如:

https://app.adjust.com/abc123?campaign={ca mpaignid}&adgroup={adgroupid}&creative={k eyword}%20({matchtype})&gclid={gclid}&lpurl ={lpurl}&gbraid={gbraid}

(上面链接是举例, 请使用您在Adjust后台生成的链 接)

如果是推web的话需要填,设置方法参考 :<u>https://help.adjust.com/zh/article/track-web-cam</u> paigns#set-up-google-ads-web-campaign

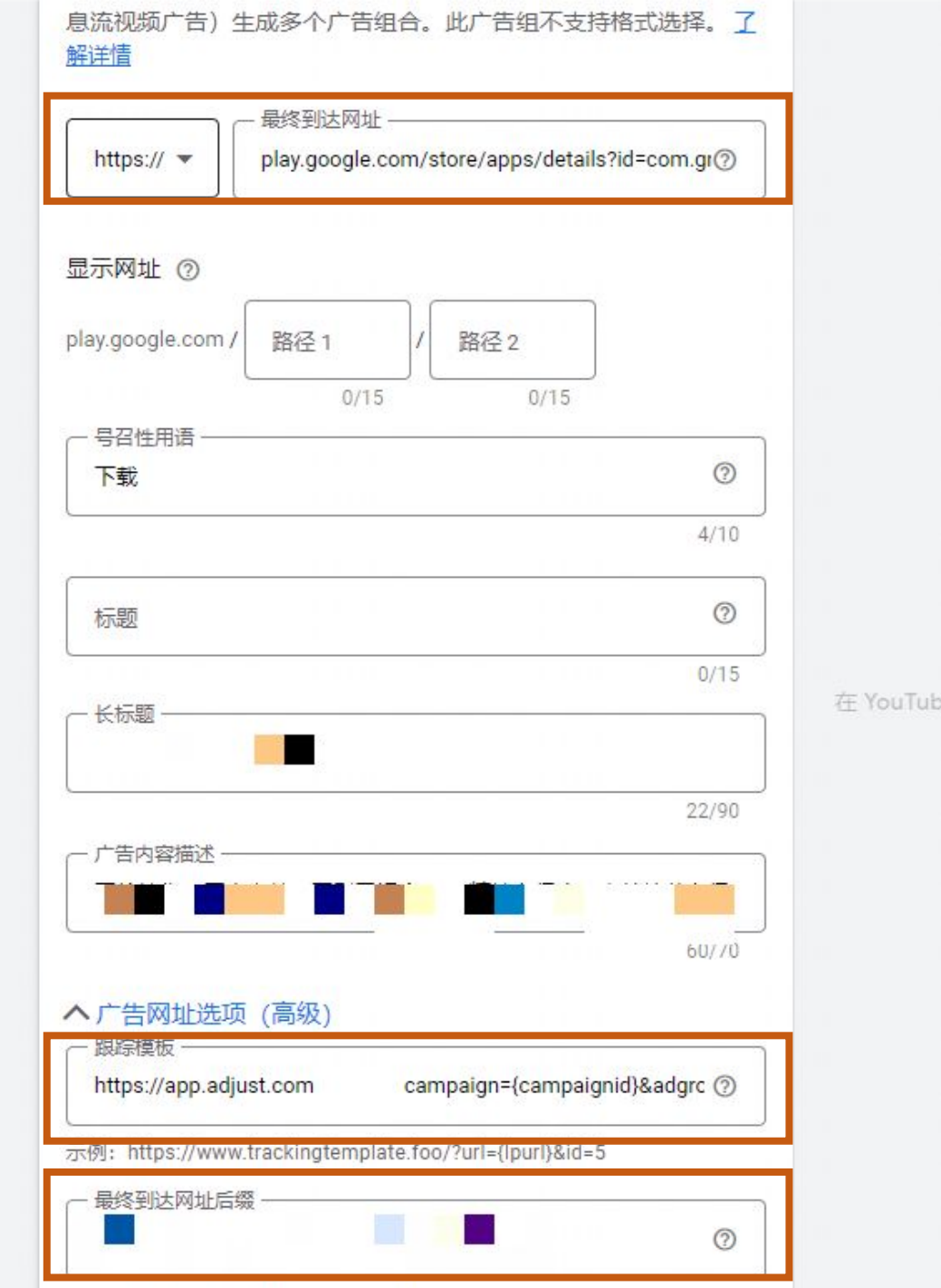

= (The margarent walkest Program 2 walkes

## 广告主落地页设置

### (如Google后台最终到达网址设置商店请忽略这步)

◆ 如最终到达网址(Final URL)设置的是广告主的网页, 非商店页, 需要在网页内做如下设置

再生成一条自定义跟踪链接,如https://app.adjust.com/def456,同样打开概率模型

手动按照如下模板添加相关参数:(这个是用户在网页里点击下载按钮触发的链接) https://app.adjust.com/<mark>def456</mark>?<mark>engagement\_type=fallback\_click&redirect=编码后的跳转地址</mark>

\* 模板里的def456是举例, 记得替换成自己跟踪链接的tracker \*\*engagement\_type=fallback\_click目的是能正常区分统计广告量和网址自然量, 一定要加, 否则根据 last click原则会归因给网页里的链接而非Google web链接 \*\*\* & redirect=编码后的跳转地址, 如果推APK需要加APK的下载地址, 注意要编码(encode), 如果跳 GP或app store可以不加。

# 将从Adjust收到的原始数据转发给Google

\*将从Adjust收到的, 归因给Google web to app campaign的数据回传给Google

当app上架商店,您可以通过adjust后台设置将数据分享给Google

Adjust后台该设置截图:

输入link id 以启用数据分享

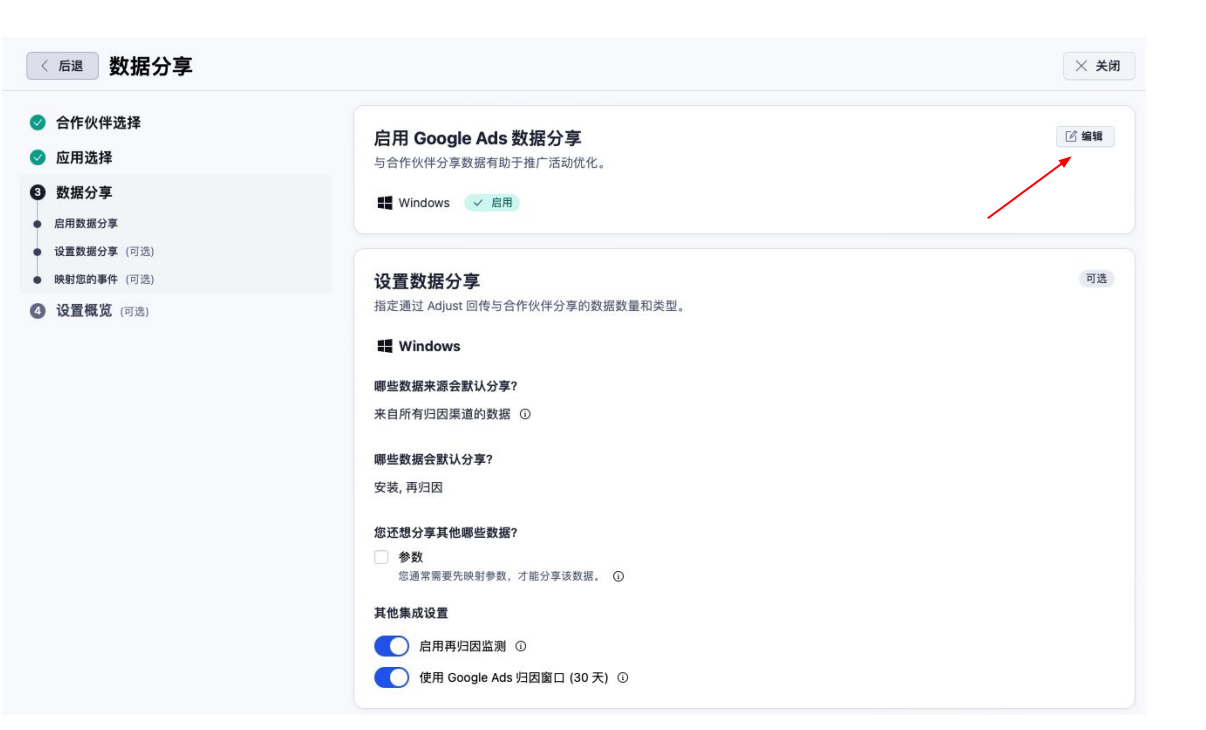

# 将从Adjust收到的原始数据转发给Google

\*将从Adjust收到的, 归因给Google web to app campaign的数据回传给Google (需要带上<mark>gclid</mark>或gbraid或wbraid)

当app不上架商店, 您需要手动将数据分享给Google

Google回传API:<u>https://developers.google.com/google-ads/api/docs/conversions/upload-clicks</u>

Google后台该设置截图:

| 选择要跟踪的转化类型。②                                                                                                    |                 |                                                                        |                                                                                                    |
|----------------------------------------------------------------------------------------------------|-----------------|------------------------------------------------------------------------|----------------------------------------------------------------------------------------------------|
| 网站                                                                                                    | 应用              | 来电                                                                     | 导入                                                                                                    |
| (*                                                                                                    |                 | 0                                                                      |                                                                                                    |
| 跟踪用户在您的网站上完成的操作                                                                                                    | 跟踪用户在您的应用中完成的操作 | 跟踪您的广告或网站吸引的来电                                                         | 从 Google Analytics (分析) 或其<br>他本酒导入数据                                                                                                    |
| 选择要从哪种来源导入数据:                                                                                                    |                 | 利用"其                                                                   | 也数据源或寄户关系管理系统"选项,您可以3                                                                                                    |
| <ul> <li>选择要从哪种来源导入数据:</li> <li>Google Analytics (分析) 4 媒体変現</li> <li>UA版 Google Analytics (分析) ②</li> <li>第二方应用分析工具</li> <li>其他数据源或傘户关系管理系统</li> </ul>                            | €⊙              | 利用[]<br>後文件当<br>送得"跟<br>的转轮"。<br>選手<br>加<br>等称<br>的转枪。                 | 也就振游或有产关系管理系统"远远,您可以说<br>使用API来上传教也系统中的彩化资源,<br>写点在后发生的转化"可导入用户点击"在答之了<br>与我电后发生的转化"可导入用户通过"户告款<br>。或用户点出了"告礼,网站并通过网络我电                                 |
| <ul> <li>造择要从哪种来源导入数据:</li> <li>Google Analytics (分析) 4 媒体透照</li> <li>UA 版 Google Analytics (分析) ③</li> <li>第三方应用分析工具</li> <li>其他数据原或客户关系管理系统</li> <li>使用 API 或上传功能手动导入</li> </ul> | ₹⊙              | 利用"<br>例 (中文件道<br>选择" 肌<br>的转化。<br>选择" 肌<br>生的转化<br>。<br>了 <u>解</u> 禁想 | 地球展摄而成中产美智进系统"运机" 经可以以<br>被使用 API 来上传展他系统中的特化数据。<br>综合曲后型生的转化"可导入用户点击"产型之市<br>容别电后型生的转化"可导入用户点击"产型之力<br>容别电后型生的转化"可导入用户通过"产者就<br>2. 或用户点击广告进入网站并通过网站数电) |

## 全流程梳理:

- 1. 在Adjust后台生成一条Google Web的跟踪链接, 如:https://app.adjust.com/abc123(abc123是举例)
- 2. 给这个tracker打开点击的概率模型或打开app level的概率模型
- 3. 在Adjust后台设置服务器回传或云储存上传, 除常规占位符外, 还需添加<mark>{gclid}</mark>, <mark>{gbraid}</mark>, {<mark>wbraid}</mark>
- 4. 在Google后台填写相关链接:
  - 最终到达网址(Final URL):广告主网页或 GP链接或 App Store链接,
  - 跟踪模板(Tracking Template): 每种Google Campaign跟踪链接里的参数不太一样,请以您在Adjust后台生成的为准 <u>https://app.adjust.com/abc123</u>?campaign={campaignid}&adgroup={adgroupid}&creative={keywo rd}%20({matchtype})&gclid={gclid}&lpurl={lpurl}&gbraid={gbraid}
  - 最终到达网址后缀(Final URL suffix): Adjust不要求填写, 可以按需增加
- 5. (如最终到达网址是商店, 可跳过此步)在广告主网页设置跟踪链接, 如 <u>https://app.adjust.com/def456</u>?<u>engagement\_type=fallback\_click</u>&redirect=编码后的跳转地量
- 6. 在Adjust后台查看相关数据
- 7. 回传事件数据到Google后台优化
- App 上架Google Play 商店: 在Adjust 后台合作伙伴里设置事件转发
- App 未上架Google Play 商店:通过Adjust原始数据回传拿到归因给Google Web的安装及事件,并将数据连同 gclid, gbraid, wbraid等id回传给Google

ADJUST

# TikTok & Kwai(快手) Web to App 广告流程及设置

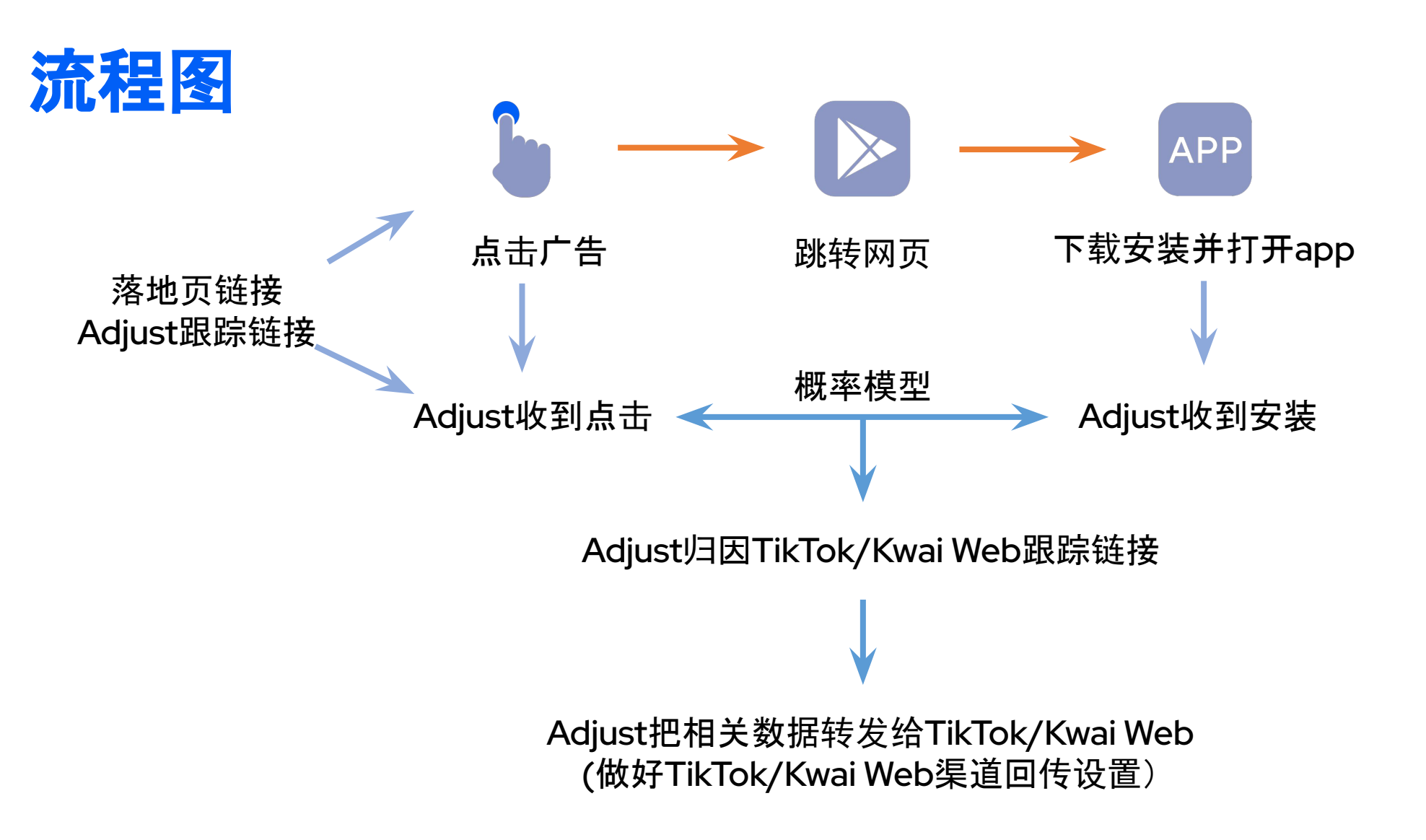

## TikTok/Kwai Web to App广告设置关键步骤:

1. Adjust后台生成TikTok/Kwai Web的跟踪链接并做好TikTok/Kwai Web渠道回传设置

2. 将落地页链接和Adjust跟踪链接分别配置在TikTok/Kwai后台

 如果落地页链接填写的是自己的网页而非商店,落地页里可以加上另一条Adjust跟踪 链接(跟踪链接需要加上engagement\_type=fallback\_click),实现跳转商店/下载APK, 并区分落地页自然量和推广量

Campaign Lab--合作伙伴--新合作伙伴--TikTok Web/Kwai for business (global)

| ADJUST               | 4 | 合作伙伴选择           |            |                                     |
|----------------------|---|------------------|------------|-------------------------------------|
| S Datascape          |   | 不同合作伙伴的后续步骤有所不同。 | 选择合作伙伴以开始设 | 置                                   |
| •III• Pulse          | 1 |                  |            | 6 个应用                               |
| Campaign Lab         |   |                  | TikTok Web |                                     |
| 合作伙伴                 | + |                  |            |                                     |
| Custom Links<br>智能横幅 | + |                  |            |                                     |
| Audiences            |   | 合作伙伴选择           |            |                                     |
|                      |   | ③ 不同合作伙伴的后续步     | 骤有所不同。     | 选择合作伙伴以开始设置                         |
|                      |   |                  |            | 9 个应用                               |
|                      |   |                  |            | 快手(海外)   Kwai for Business (Global) |
|                      |   |                  |            |                                     |

启用Tiktok web数据分享, Pixel Code/Access Token等信息在TT后台获取

注:为避免Tiktok web后台同时接收到tiktok san等数据,造成可能存在的数据差异,建议选择分享仅归因至TikTok web的数据

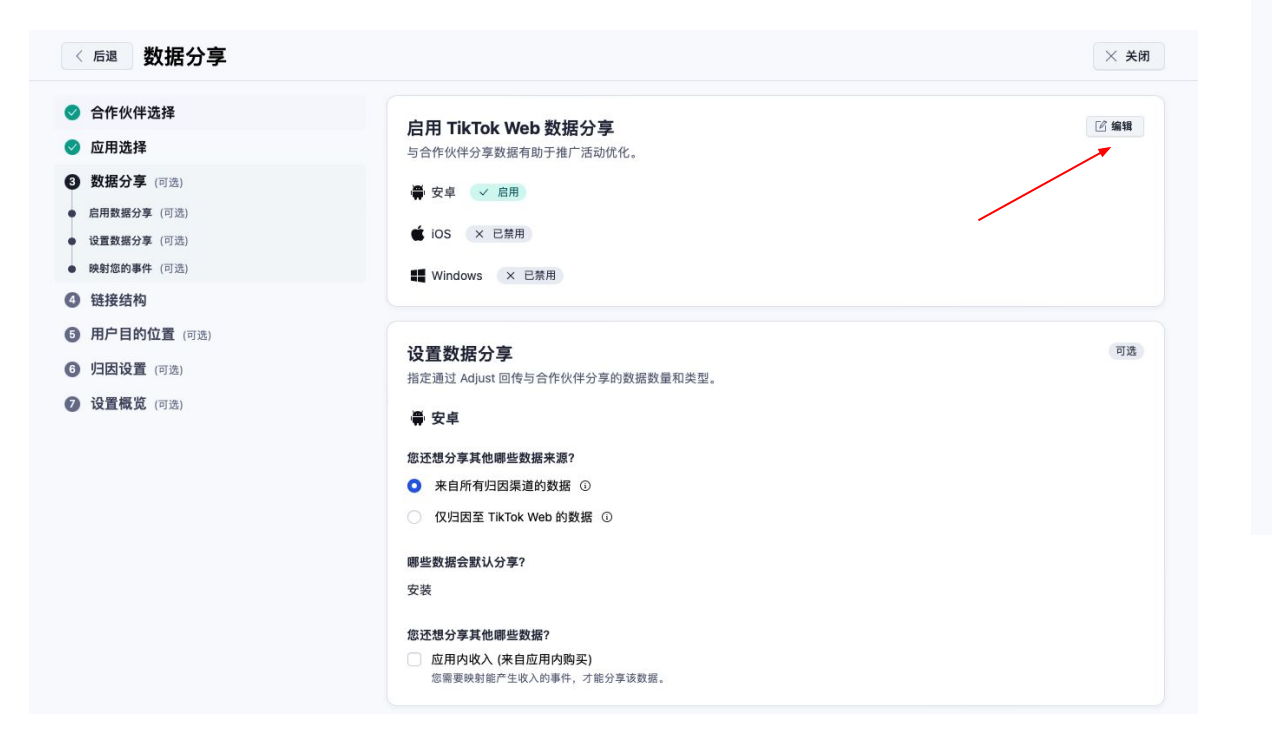

启用kwai for business(global)数据分享

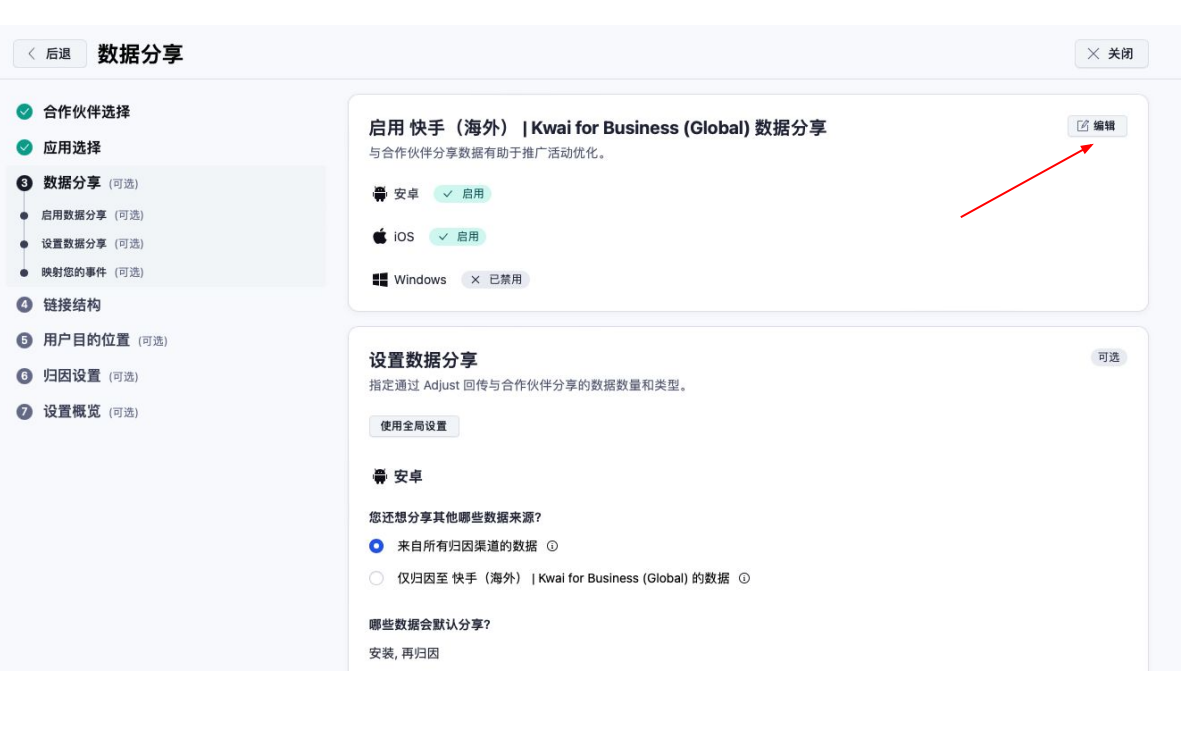

### 如需转发事件,请在映射您的事件里做好关联

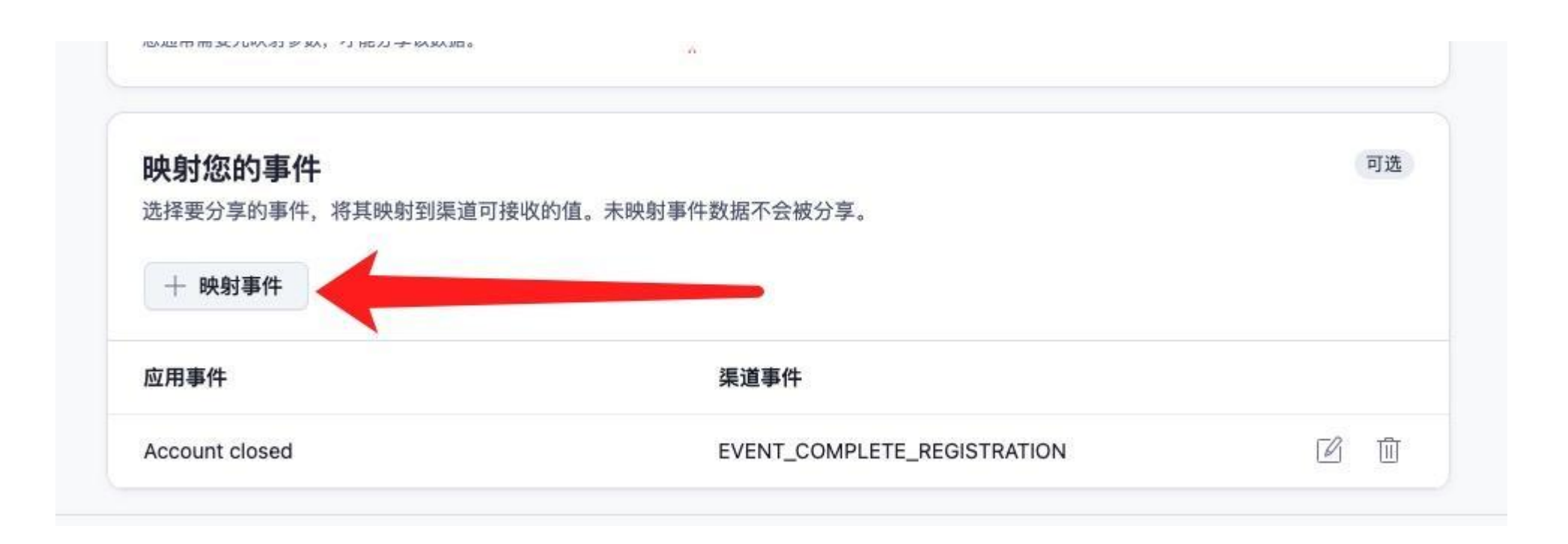

### 链接结构:链接名称按照自己的需求命名,其他不要修改

| 〈 后退 链接结构                                                                                                    |                                                                                |                                                      | × 关闭                                                                                                    |      |
|----------------------------------------------------------------------------------------------------|--------------------------------------------------------------------------------|------------------------------------------------------|----------------------------------------------------------------------------------------------------|------|
| <ul> <li>会作伙伴选择</li> <li>应用选择</li> <li>数据分享(可选)</li> <li>链接结构</li> <li>用户目的位置(可选)</li> <li>中田沿集(可述)</li> </ul> | <b>查看您的链接</b><br>设置链接如何从合作伙伴收集数据并将其映射至 Adjust 支持的<br>链接名称 ①<br>Test TikTok Web | 的4个推广结构层级。                                           |                                                                                                    |      |
| <ul> <li>⑦ 设置概览 (可选)</li> </ul>                                                                                | 推广活动参数<br>渠道 ①<br>Test TikTok Web<br>CAMPAIGN_NAME%20(CAMPAIGN_ID)<br><br>     | 《后退 链接结构 ② 合作伙伴选择 ② 应用选择 ② 数据分享 (可选) ④ 链接结构          | ☑ 编辑           查看您的链接           设置链接如何从合作伙伴收集数据并将其映射至 Adjust 支持的 4 个推广结构层级。           键接名称 ①           Test Kwai Global | × 关闭 |
|                                                                                                    |                                                                                | <ul> <li>() 归因设置(可选)</li> <li>() 设置概览(可选)</li> </ul> | 推广活动参数<br><sup>渠道</sup> ①<br>Test Kwai Global<br>                                                                       | ☑ 编辑 |

归因设置:打开概率模型(<mark>必要</mark>)

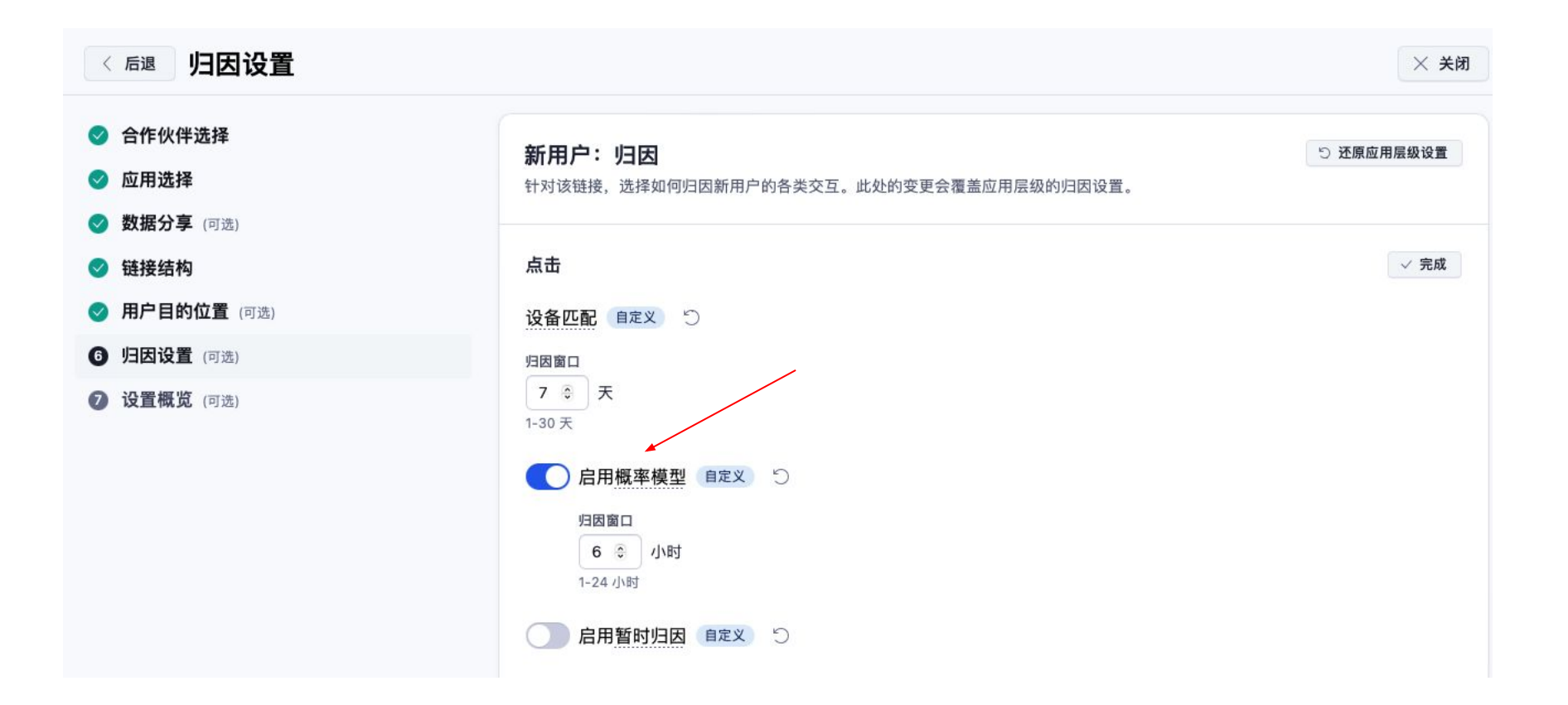

### 复制点击URL备用,以截图为例,截图里的kfqplo即为这条链接的tracker token

### 合作伙伴 / A TikTok Web / Test -- Tiktok Web Test -- Tiktok Web ◎ 隐藏链接 链接 URL 链接结构 用户目的位置 归因设置 链接 URL 읍 复制 URL 点击 URL ① https://app.adjust.com/kfqplo?campaign=\_CAMPAIGN\_NAME\_%20(\_CAMPAIGN\_ID\_)&adgroup=\_AID\_NAME\_%20(\_\_AID\_)&creative= \_\_CID\_NAME\_\_%20(\_\_CID\_)&idfa=\_\_IDFA\_\_&ttclid=\_\_callback\_param\_\_&gps\_adid=\_\_GAID\_\_&adgroup\_id=\_\_AID\_\_&ip\_address=\_\_IP\_\_&us er agent= UA &campaign\_id=\_CAMPAIGN\_ID &creative\_id=\_CID &tracker\_limit=250000&tiktok\_placement=\_PLACEMENT &exter nal\_tracker\_ids=1 展示 Url ① 品 复制 URL https://view.adjust.com/impression/kfgplo?campaign= CAMPAIGN NAME %20( CAMPAIGN ID )&adgroup= AID NAME %20( AID \_)&creative=\_CID\_NAME\_%20(\_CID\_)&idfa=\_IDFA\_&ttclid=\_callback\_param\_&gps\_adid=\_GAID\_&adgroup\_id=\_AID\_&ip\_addres s= IP &user agent= UA &campaign id= CAMPAIGN ID &creative id= CID &tracker limit=250000&tiktok placement= PLACEM ENT &external\_tracker\_ids=1 应用 要将用户发送至正确平台,链接应包含所选应用的所有版本。 A adjust Demo App 🗉 链接识别码: kfqplo 🕞

## Adjust跟踪链接

Adjust跟踪链接,设置在TikTok后台---Third Party tracking settings---Click tracking URL,或 Kwai后台---Tracking---Third-party Clicking Tracking URL 目的:Adjust记录点击

## !!!针对Adjust后台生成的跟踪链接,请做如下操作!!!

\*abc123是举例,请替换成自己的link token (tracker token) \*\*当后台生成链接域名为https://app.adjust.com, 请手动修改为https://s2s.adjust.com \*\*\*请在跟踪链接里手动添加<mark>&s2s=1</mark>

### 即最终使用的链接是:

https://s2s.adjust.com/abc123?campaign=\_\_CAMPAIGN\_NAME\_\_%20(\_\_CAMPAIGN\_ID\_\_) &adgroup=\_\_AID\_NAME\_\_%20(\_\_AID\_\_)&creative=\_\_CID\_NAME\_\_%20(\_\_CID\_\_)&idfa=\_\_ID FA\_\_&ttclid=\_\_callback\_param\_\_&gps\_adid=\_\_GAID\_\_&adgroup\_id=\_\_AID\_\_&ip\_address=\_\_I P\_\_&user\_agent=\_\_UA\_\_&campaign\_id=\_\_CAMPAIGN\_ID\_\_&creative\_id=\_\_CID\_\_&tracker\_li mit=250000&tiktok\_placement=\_\_PLACEMENT\_\_&external\_tracker\_ids=1&s2s=1

## Adjust跟踪链接

Adjust跟踪链接,设置在TikTok后台---Third Party tracking settings---Click tracking URL,或 Kwai后台---Tracking---Third-party Clicking Tracking URL 目的:Adjust记录点击

### Tiktok Web跟踪链接模版:

https://s2s.adjust.com/abc123?campaign= CAMPAIGN NAME %20( CAMPAIGN ID )&adgroup= AID NAME %20( AID )&creative= CID NAME %20( CID )&idfa= IDFA &ttclid= callback param & gps adid= GAID &adgroup id= AID &ip address= IP &user agent= UA &campaign id= CAMPAI GN ID &creative id= CID &tracker limit=250000&tiktok placement= PLACEMENT &external track er ids=1&s2s=1

### Kwai Global跟踪链接模版:

https://s2s.adjust.com/abc123?campaign=\_\_CMPN\_\_%20(\_\_CMPNID\_\_)&adgroup=\_\_ADSET\_\_%20(\_\_ADSE TID\_\_)&creative=\_\_AD\_\_%20(\_\_ADID\_\_)&ad=\_\_AD\_\_&cmpn=\_\_CMPN\_\_&idfa=\_\_IDFA\_\_&adset=\_\_ADSET\_\_& os\_name=\_\_OS\_\_&gps\_adid=\_\_GAID1\_\_&language=\_\_SL\_\_&adgroup\_id=\_\_ADSETID\_\_&ip\_address=\_\_IP\_\_&u ser\_agent=\_\_UA\_\_&campaign\_id=\_\_CMPNID\_\_&creative\_id=\_\_ADID\_\_&device\_name=\_\_MODEL\_\_&publisher \_\_id=\_\_SITE\_ID\_\_&kwai\_click\_id=\_\_CALLBACK\_\_&s2s=1

\*abc123是举例,请替换成自己的link token (tracker token) \*\*当后台生成链接域名为https://s2s.adjust.com则无需修改 \*\*\*其他请不要修改

## 落地页链接和跟踪链接设置

## TikTok后台

### URL: 填写您的落地页链接 (是否可以直接设置商店链接,请和您的 TT AM确认)

Third Party tracking settings----Click tracking URL 填写您的Adjust跟踪链接(见上 页)

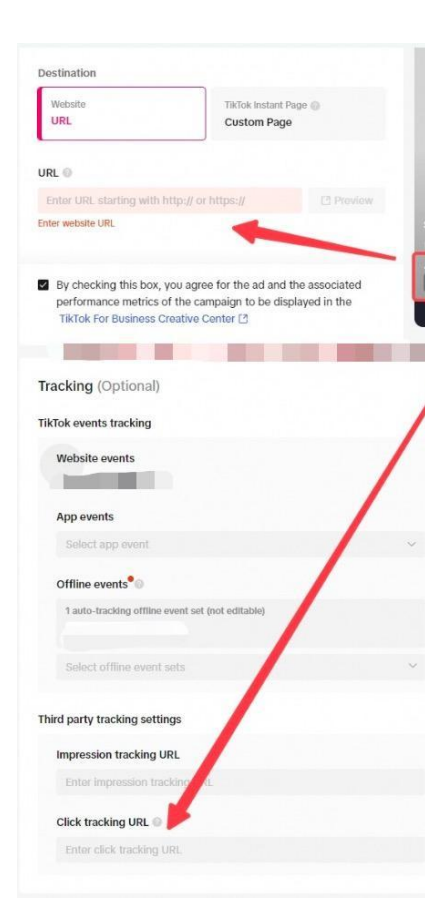

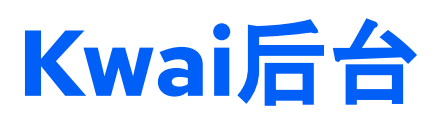

Website Url: 填写您的落地页链接

### **Tracking----**Third-party Tracking URL 填写您的Adjust跟踪链接

## 广告主落地页设置

## (如TikTok/Kwai后台URL设置商店请忽略这步)

◆ 如TikTok/Kwai后台URL设置的是广告主的网页,非商店页,可以在网页内做如下设置

再生成一条自定义跟踪链接,如https://app.adjust.com/def456,同样打开概率模型

手动按照如下模板添加相关参数:(这个是用户在网页里点击下载按钮触发的链接) https://app.adjust.com/<mark>def456</mark>?<mark>engagement\_type=fallback\_click&redirect=编码后的跳转地址</mark>

\* 模板里的def456是举例, 记得替换成自己跟踪链接的tracker \*\*engagement\_type=fallback\_click目的是能正常区分统计广告量和网址自然量, 一定要加, 否则根据 last click原则会归因给网页里的链接而非TikTok web/Kwai链接 \*\*\* &redirect=编码后的跳转地址, 如果推APK需要加APK的下载地址, 注意要编码(encode), 如果跳 GP或app store可以不加。

## TikTok/Kwai Web2App 全流程梳理

1. 在Adjust后台--Campaign Lab--合作伙伴--设置**TikTok Web/Kwai for business (global)渠道** (**生成跟踪链接+设置给**TikTok web/Kwai**的数据回传+打开概率模型**)

2. 在TikTok/Kwai后台填写URL(您的落地页链接), 如果希望直接推商店链接, 请和TT/Kwai的AM确认是否 支持

3. 在TikTok/Kwai后台填写第三方的点击跟踪链接----Adjust跟踪链接,如(以tt为例) :<u>https://s2s.adjust.com/abc123</u>?campaign= CAMPAIGN NAME %20( CAMPAIGN ID )&adgroup= AID NAME %20( AID )&creative= CID NAME %20( CID )&idfa= IDFA &ttclid= callback param &gps adid= GAID &adgroup id= AID &ip address = IP &user agent= UA &campaign id= CAMPAIGN ID &creative id= CID &trac ker limit=250000&tiktok placement= PLACEMENT &external tracker ids=1&s2s=1

4. (如TikTok/Kwai后台URL设置为商店,可跳过此步)在广告主网页设置跟踪链接,以跟踪网页自然量,如 https://app.adjust.com/<mark>def456</mark>?<mark>engagement\_type=fallback\_click&redirect=编码后的跳转地址</mark>

5. Adjust通过概率模型把安装归因给TikTok/Kwai Web 6. Adjust 把相关数据回传给 TikTok/Kwai Web

# Snap/Pinterest/Bing Ads Web to App设置

## Bing Ads Web2App跟踪链接设置

(和Google的Web2app设置类似)

最终到达网址(Final URL):填写落地页URL

跟踪链接模板: 您的 Adjust 链接 + 所需其他参数, 例如: <u>https://app.adjust.com/abc123</u>?campaign={Campaign}&adgroup={AdGroup}&creative={AdId}&lp url={lpurl}&external\_click\_id={msclkid}

\*Campaign Lab--Custom Links--新建跟踪链接。 \*\*把自己跟踪链接的tracker token替换模板里的abc123 \*\*\*归因设置里记得打开点击归因的概率模型开关

# Snapchat Web2App跟踪链接设置

(和FB的Web2app设置类似)
落地页URL模板
<u>https://example.com/?utm\_source=snapchat&utm\_medium=paid\_social&utm\_campaign={{campaign.name}}&utm\_content={{creative.name}}&utm\_audience={{adSet.name}}&utm\_placement={{p\_lacement}}&utm\_ssn={{site\_source\_name}}</u>

跟踪链接模板: 您的 Adjust 链接 + 所需其他参数, 例如: <u>https://app.adjust.com/abc123</u>?campaign={{campaign.name}}&adgroup={{adSet.name}}&creativ e={{creative.name}}&redirect=https%3A%2F%2Fexample.com%2F%3Futm\_source%3Dsnapchat% 26utm\_medium%3Dpaid\_social%26utm\_campaign%3D{{campaign.name}}%26utm\_content%3D{{c reative.name}}%26utm\_audience%3D{{adSet.name}}%26utm\_placement%3D{{placement}}%26utm m\_ssn%3D{{site\_source\_name}} \*Campaign Lab--Custom Links--新建跟踪链接。 \*\*\*把自己跟踪链接的tracker token替换模板里的abc123 \*\*\*归因设置里记得打开点击归因的概率模型开关 \*\*\*\*\*网页开发把落地页URL里的参数透传给Adjust跟踪链接

## Pinterest Web2App跟踪链接设置

(在Pinterest后台设置监测)

跟踪链接模板:

https://app.adjust.com/<mark>abc123</mark>?campaign={campaignid}&adgroup={adgroupid}&creative={produ ct\_partition\_id}&redirect={lpurl}<br />

\*Campaign Lab--Custom Links--新建跟踪链接。 \*\*把自己跟踪链接的tracker token替换模板里的abc123 \*\*\*归因设置里记得打开点击归因的概率模型开关 \*\*\*\*对于 Pinterest 购物推广活动,我们建议您将点击链接设置在广告组层级

# **Questions?**